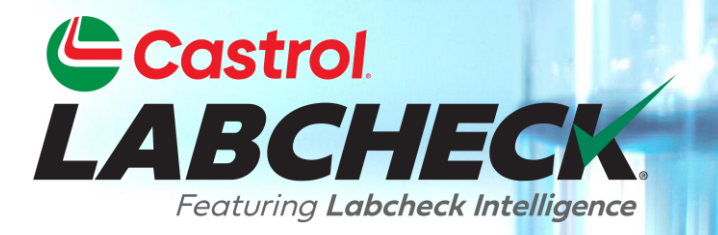

## **GUIDE DE DÉMARRAGE RAPIDE**

## ACTIONS

### Apprenez à :

- 1. Créer une action
- 2. Gérer les actions
- 3. Transformez une alerte en action

## **MES ACTIONS**

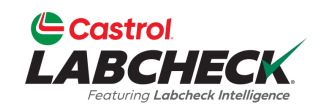

| Strol<br>SCHECK<br>uning Laberet Man                                                                                                    |                                                                                                    | Need Help ⑦ Search                                                                                                    |
|----------------------------------------------------------------------------------------------------|----------------------------------------------------------------------------------------------------|----------------------------------------------------------------------------------------------------|
| ACTIONS SAMPLES LABELS EQUIPMENT ANALYTICS REPORTS I                                                                                                    | DISTRIBUTION ADMIN PREFERENCES                                                                                                    |                                                                                                    |
| Actions Manage Actions Alerts                                                                                                    |                                                                                                    |                                                                                                    |
| 0 D0 3                                                                                                    | IN PROGRESS 1                                                                                                    | DONE 1                                                                                                    |
| EQUIPMENT HAS MISSING INFO: ENGINE OF<br>366215<br>CUSTOMER: ACME Demo<br>WORKSITE: Houston , TX<br>UNIT ID: 366215<br>COMP. DESC.: ENGINE<br>ASSIGNED BY : Lori_BPNew Beerwart<br>Add info please<br>Comment                                                                        | EQUIPMENT MAINTENANCE EVENT:       RESOLVE         COOLING SYSTEM OF MX3182       CUSTOMER: ACME Demo         WORKSITE: Houston , TX       UNIT ID: MX3182         COMP. DESC.: COOLING SYSTEM       ASSIGNED BY : Acme Demo         RECORD MAINTENANCE         Comment | EQUIPMENT MAINTENANCE EVENT: TRANS-AUTO OF<br>MX3182<br>RESOLUTION: CHANGED OIL                                                 |
| EQUIPMENT HAS MISSING INFO: ENGINE OF       START         632407       START         CUSTOMER: Acme Demo       WORKSITE: Worksite 2         WNIT ID: 632407       START         COMP. DESC.: ENGINE       ASSIGNED BY : Lori_BPNew Beerwart         Add in info please       Comment | Sélectionnez l'onglet <b>AC</b><br><b>NOUVELLES ACTIONS</b><br><b>Mes actions</b> .<br>Les actions qui vous son<br>dans la colonne À FAIR                                                                                                    | <b>CTIONS</b> pour ouvrir le module<br>5. Vous arriverez sur l'onglet<br>nt attribuées sont affichées<br>E, EN COURS ou TERMINÉ |

## **MES ACTIONS**

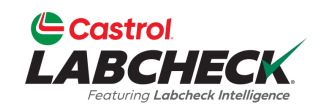

| Castrol<br>LABCHECK                                                                                                    |                                                                                                    | Need Help ⑦ Search Acme Demo                                                                               |
|----------------------------------------------------------------------------------------------------|----------------------------------------------------------------------------------------------------|----------------------------------------------------------------------------------------------------|
| HOME ACTIONS SAMPLES LABELS EQUIPMENT ANALYTICS REPORTS DI                                                                                                    | ISTRIBUTION ADMIN PREFERENCES                                                                                                    |                                                                                                    |
| My Actions Manage Actions Alerts                                                                                                    |                                                                                                    |                                                                                                    |
| TO DO 3                                                                                                    |                                                                                                    | DONE 1                                                                                                    |
| EQUIPMENT HAS MISSING INFO: ENGINE OF<br>366215<br>CUSTOMER: ACME Demo<br>WORKSITE: Houston , TX<br>UNIT ID: 366215<br>COMP. DESC.: ENGINE<br>ASSIGNED BY : Lori_BPNew Beerwart<br>Add info please<br>Comment | Image: Second System of MX3182         COOLING SYSTEM OF MX3182         CUSTOMER: ACME Demo         WORKSITE: Houston, TX         UNIT ID: MX3182         COMP. DESC.: COOLING SYSTEM         ASSIGNED BY : Acme Demo | EQUIPMENT MAINTENANCE EVENT: TRANS-AUTO OF V<br>MX3182<br>RESOLUTION: CHANGED OIL                          |
| EQUIPMENT HAS MISSING INFO: ENGINE OF 632407<br>CUSTOMER: Acme Demo                                                                                                    |                                                                                                    |                                                                                                    |
| WORKSITE: Worksite 2<br>UNIT ID: 632407<br>COMP. DESC.: ENGINE<br>ASSIGNED BY : Lori_BPNew Beerwart<br>Add in info please<br>Comment                                                                          | Cliquez sur le be<br>votre action vers<br>bouton <b>RÉSOU</b><br>TERMINÉ.                                                                                                    | outon <i>DÉMARRER</i> pour déplacer<br>s EN COURS. Cliquez sur le<br><i>DRE</i> pour passer votre action à |
|                                                                                                    |                                                                                                    |                                                                                                    |

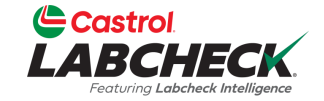

|                    |                                                       |                                           |             |             | Need Help | Search     | Acme Demo    |  |
|--------------------|-------------------------------------------------------|-------------------------------------------|-------------|-------------|-----------|------------|--------------|--|
| HOME AC            | TIONS SAMPLES LAT & EQUIPMENT ANALYTIC                | cs reports distribution admin preferences |             |             |           |            |              |  |
| My Actio           | ns Manage Actions Alerts                              |                                           |             |             |           |            |              |  |
| Created 0          | On greater than 03/05/2023 × + Add Filter             |                                           |             |             |           |            | T            |  |
| ALL ACTIO          | ONS                                                   |                                           |             |             |           |            | + NEW ACTION |  |
| Action             | n                                                     | Status                                    | Resolution  | Assigned To |           |            |              |  |
| <u>љ</u> с<br>HYDR | COMPONENT OVERDUE FOR SAMPLING:<br>AULIC OF 632407    | New                                       | Unresolved  | Demo Abc    |           | CANCEL RE/ | ASSIGN 🗸     |  |
| 🔅 E<br>36621       | EQUIPMENT HAS MISSING INFO: ENGINE OF                 | New                                       | Unresolved  | Acme Demo   |           | CANCEL RE/ | ASSIGN 🗸     |  |
| 63240              | QUIPMENT HAS MISSING INFO: ENGINE OF                  | New                                       | Unresolved  | Acme Demo   |           | CANCEL RE/ | ASSIGN 🗸     |  |
| COOL               | EQUIPMENT MAINTENANCE EVENT:<br>LING SYSTEM OF MX3182 | In Progress                               | Unresolved  | Acme Demo   |           | REA        | SSIGN ¥      |  |
| ×                  | EQUIPMENT MAINTENANCE EVENT: TRANS-                   | Complete                                  | Changed Oil | Acme Demo   |           | RE         | EOPEN 🗸      |  |

Cliquez sur l'onglet *Gérer les actions* pour afficher <u>toutes</u> les actions. Par défaut, vous verrez les actions créées au cours du dernier mois. Les 'nouvelles' actions peuvent être annulées ou réattribuées. Les actions 'en cours' peuvent être réaffectées. Les actions 'terminées' peuvent être réouvertes. Il suffit de cliquer sur le bouton associé.

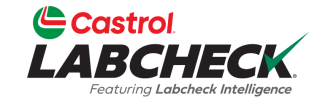

| Castrol<br>LABCHECK<br>Fortung Laboreto bitelligence   |                                           |             | Ν                | leed Help | Search | Acme Demo    |
|--------------------------------------------------------|-------------------------------------------|-------------|------------------|-----------|--------|--------------|
| HOME ACTIONS SAMPLES LABELS EQUIPMENT ANALYTIC         | cs reports distribution admin preferences |             |                  |           |        |              |
| My Actions Manage Actions Alerts                       |                                           |             |                  |           |        |              |
| Created On greater than 03/05/2023 × + Add Filter      |                                           |             |                  |           |        | T            |
| ALL ACTIONS                                            |                                           |             |                  |           |        | - NEW ACTION |
| Action                                                 | Status                                    | Resolution  | Assigned To      |           |        |              |
| COMPONENT OVERDUE FOR SAMPLING:<br>HYDRAULIC OF 632407 | New                                       | Unresolved  | Demo Abc         |           | CANCEL | SSIGN 🗸      |
| EQUIPMENT HAS MISSING INFO: ENGINE OF 366215           | New                                       | Unresolved  | Acme Demo        |           | CANCEL | SSIGN 🗸      |
| EQUIPMENT HAS MISSING INFO: ENGINE OF<br>632407        | New                                       | Unresolved  | Acme Demo        |           | CANCEL | SSIGN 🗸      |
| COOLING SYSTEM OF MX3182                               | In Progress                               | Unresolved  | Acme Demo        |           | REAS   | SIGN ¥       |
| EQUIPMENT MAINTENANCE EVENT: TRANS-<br>AUTO OF MX3182  | Complete                                  | Changed Oil | Acme Demo        |           | RE     | OPEN 🗸       |
|                                                        |                                           | Clic        | nuez sur le hout | on NO     | IVELLE |              |

### Cliquez sur le bouton **NOUVELLE ACTION** pour créer une nouvelle action.

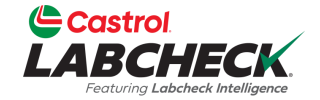

| ไ  | Castrol<br>BBCHECK<br>Fostung Labeback Intelligence        |                            | Need Help 🕐 | Search    | Acme Demo     |
|----|------------------------------------------------------------|----------------------------|-------------|-----------|---------------|
| нс | ME ACTIONS SAMPLES LABELS EQUIPMENT ANALYTICS REPORTS DIST | RIBUTION ADMIN PREFERENCES |             |           |               |
| N  | ly Actions Manage Actions Alerts                           |                            |             |           |               |
| N  | EW ACTION                                                  |                            |             | CANCEL SA | VE NEW ACTION |
|    | Action Type*                                               | Equipment*                 |             |           |               |
|    |                                                            |                            |             |           |               |
|    | Action frue                                                |                            |             |           |               |
|    | Estimated Savings                                          | Worksite                   |             |           |               |
|    |                                                            |                            |             |           |               |
|    | Recipient Information                                      |                            |             |           |               |
|    | Ar                                                         | sign To*                   |             |           |               |
|    | Select an assignee for this action                         | ٩                          |             |           |               |
|    | Othe                                                       | r Recipients               |             |           |               |
|    | Type recipient email or search contacts                    | ٩                          |             |           |               |
|    | Recipien                                                   | ts List is empty           |             |           |               |

Commencez par sélectionner votre type d'action et utiliser la recherche pour trouver votre équipement. Ajouter des commentaires ou des instructions dans la description.

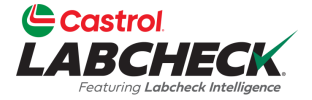

| Castrol                                    |                 |              |            |                    |               | Acme Demo 🕇           |
|--------------------------------------------|-----------------|--------------|------------|--------------------|---------------|-----------------------|
| LABCHECK<br>Tectureg Labobeck Intelligence | SELECT A COMPON | NENT         |            |                    |               |                       |
| HOME ACTIONS SAMPLES LABELS                |                 |              |            |                    |               |                       |
| My Actions Manage Actions                  |                 |              | UNIT MODEL |                    | COMP. MFG.    |                       |
| NEW ACTION                                 | 632407          | Freightliner | M2106      | ENGINE             | Mercedes-Be   |                       |
|                                            | 632407          | Freightliner | M2106      | HYDRAULIC          | Galbreath     | ANCEL SAVE NEW ACTION |
| Action Type*                               | 632407          | Freightliner | M2106      | BACK DIFFERENTIAL  | Freightliner  |                       |
| Equipment Has Missing Info                 | 632407          | Freightliner | M2106      | TRANS-AUTO         | Allison Trans |                       |
| Action Title*                              | 632407          | Freightliner | M2106      | COOLING SYSTEM     | Freightliner  |                       |
| Equipment has Missing Info                 | 366215          |              |            | ENGINE             | DEERE         |                       |
|                                            | MX3182          | Continental  | ZF         | DIESEL ENGINE      | -             |                       |
| Estimated Savings                          | MX3182          | Continental  | ZF         | HYDRAULIC          | Continental   |                       |
|                                            | MX3182          | Continental  | ZF         | TRANS-AUTO         | Allison       |                       |
| Recipient Information                      | MX3182          | Continental  | ZF         | FRONT DIFFERENTIAL | -             |                       |
|                                            | 4               |              |            |                    | ÷.            |                       |
| Select                                     | Showing 10 rows |              |            | 1 of 10 🦟          | · > >>        |                       |
|                                            |                 |              |            | CA                 | ANCEL OK      | ←                     |
|                                            |                 |              |            |                    |               |                       |

**Recipients List is empty** 

Utilisez les filtres pour localiser l'équipement souhaité. Sélectionnez-le et cliquez sur le bouton **OK**.

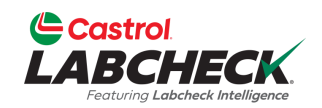

| Castrol<br>LABCHECK<br>Ferturg Labered biteligene              |                                | Need Help ⑦          | Search Acme Demo 👻     |
|----------------------------------------------------------------|--------------------------------|----------------------|------------------------|
| HOME ACTIONS SAMPLES LABELS EQUIPMENT ANALYTICS REPORTS DISTRI | IBUTION ADMIN PREFERENCES      |                      |                        |
| My Actions Manage Actions Alerts                               |                                |                      |                        |
| NEW ACTION                                                     |                                |                      | CANCEL SAVE NEW ACTION |
| Action Type*                                                   | Equipment*                     |                      |                        |
| Equipment Has Missing Info                                     |                                | ۹                    |                        |
| Action Title*                                                  | Action Description             |                      |                        |
| Equipment has Missing Info                                     | Please add missing information | ii ii                |                        |
| Estimated Savings                                              | Worksite                       |                      |                        |
|                                                                |                                |                      |                        |
| Recipient Information                                          |                                |                      |                        |
| Assi                                                           | ign To*                        |                      |                        |
| Select an assignee for this action                             | Q                              |                      |                        |
| Other I                                                        | Recipients                     |                      |                        |
|                                                                | ٩                              |                      |                        |
| Recipients                                                     | List is empty                  |                      |                        |
|                                                                |                                |                      |                        |
|                                                                |                                | Pour attribuer l'ac  | ction à un             |
|                                                                | 0                              | utilisateur, cliquez | sur l'icône de         |
|                                                                |                                | recherche nour a     | ffichar una lista      |
|                                                                |                                |                      |                        |
|                                                                |                                | d utilisateurs.      |                        |

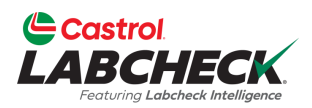

| Castrol<br>LABCHECK<br>Terrary Lebenet Intelligence | SELECT USER                        |                          |                  |                                                | Acme Demo 🔻           |
|-----------------------------------------------------|------------------------------------|--------------------------|------------------|------------------------------------------------|-----------------------|
| HOME ACTIONS SAMPLES                                |                                    |                          |                  | ► EMAIL                                        |                       |
| My Actions Manage                                   | Actions                            |                          |                  |                                                |                       |
| NEW ACTION                                          | Acme                               | Demo                     | Acme_Demo        | lori.beerwart+acme@bureauveritas.com           |                       |
|                                                     | Demo                               | Abc                      | demoabc          | demoabc@abc.com                                | ANCEL SAVE NEW ACTION |
| Action Type*                                        | John                               | Smith                    | JSmith@email.com | JSmith@email.com                               |                       |
| Equipment Has Missing                               | Info Melissa                       | Wood                     | MWood@email.com  | MWood@email.com                                |                       |
| Action Title*                                       | Showing 10 rows                    |                          |                  | 1 of 1 🥨 🖌 🔤 🔪                                 |                       |
| Equipment has Missir                                | ng Info: E                         |                          |                  |                                                |                       |
| Estimated Savings                                   |                                    |                          |                  | CANCEL OK                                      | ←                     |
| Recipient Information                               |                                    |                          |                  |                                                |                       |
|                                                     |                                    | Assign To*               |                  |                                                |                       |
|                                                     | Select an assignee for this action | <u> </u>                 | Q                |                                                |                       |
|                                                     |                                    |                          |                  |                                                |                       |
|                                                     |                                    | Other Recipients         |                  |                                                |                       |
|                                                     |                                    |                          | ٩                |                                                |                       |
|                                                     |                                    | Recipients List is empty |                  |                                                |                       |
|                                                     |                                    |                          |                  |                                                |                       |
|                                                     |                                    |                          | Séle<br>sur l    | ectionnez un utilisate<br>e bouton <b>OK</b> . | eur et cliquez        |
|                                                     |                                    |                          |                  |                                                |                       |

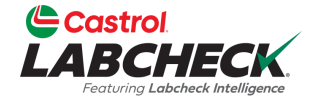

| Castrol<br>LABCHECK<br>Pertury Labeback Healignere | SEARCH       | CONTACTS                   |               |       |        |          |             |          |             |          |        | Acme            | Demo 🔻 |
|----------------------------------------------------|--------------|----------------------------|---------------|-------|--------|----------|-------------|----------|-------------|----------|--------|-----------------|--------|
| HOME ACTIONS SAMPLES                               | LABELS       | EMAIL                      |               | ▲ EII |        | <b>^</b> |             | <u>م</u> | COMPANY     | <b>A</b> |        |                 |        |
| My Actions Manage Ac                               | tions        | ianedoe1@bureauveritas.com |               | - In  |        | *        | Doe         | · ·      | RD          | *        |        |                 |        |
| Manage Ac                                          |              | janedoe (@bdreadventas.com |               | Je    | essica |          | Abc         |          | ABC Company |          |        |                 |        |
| NEW ACTION                                         |              | johndoe1@bureauveritas.com |               | Jol   | ohn    |          | Deere       |          | BP          |          | ANCEL  | SAVE NEW ACTION | N      |
| Action Type*                                       |              |                            |               |       |        |          |             |          |             |          |        | 1               |        |
| Equipment Has Missing Inf                          | o Showing 10 | 0 rows                     |               |       |        |          |             | 1        | of1 « « ··· | > >>     |        |                 |        |
| Action Title*                                      |              |                            |               |       |        |          |             |          |             |          |        |                 |        |
| Equipment has Missing                              | Info: E      |                            |               |       |        |          |             |          | CANCEL      | ОК       |        | -               |        |
| Estimated Savings                                  |              |                            | Worksite      |       |        |          |             |          |             |          |        |                 |        |
|                                                    |              |                            | Houston , TX  |       |        |          |             |          |             |          |        |                 |        |
| <b>Recipient Information</b>                       |              |                            |               |       |        |          |             |          |             |          |        |                 |        |
|                                                    |              | Assig                      | jn To*        |       |        |          |             |          |             |          |        |                 |        |
|                                                    | Demo Abc     |                            |               |       | Q      |          |             |          |             |          |        |                 |        |
|                                                    |              | Other P                    | ociniento     |       |        |          |             |          |             |          |        |                 |        |
|                                                    |              |                            | copients      |       | Q      |          |             |          |             |          |        |                 |        |
|                                                    |              | Recipients                 | List is empty |       |        |          |             |          |             |          |        |                 |        |
|                                                    |              |                            | ,,,           |       | Dour   | aid      | outor d'aut | roe      | - doctina   | taira    |        |                 |        |
|                                                    |              |                            |               |       | Pour   | aj       |             | ie:      | suesina     | laire    | 5, CI  | iquez sui       |        |
|                                                    |              |                            |               |       | la rec | che      | erche pour  | af       | ficher vos  | S CO     | ntaci  | ts de votr      | е      |
|                                                    |              |                            |               |       | carne  | st c     | l'adresses  |          |             |          |        |                 |        |
|                                                    |              |                            |               |       | Carrie |          |             | •        |             |          |        |                 |        |
|                                                    |              |                            |               |       | Séleo  | ctic     | onnez-le(s) | C(       | ontact(s)   | àľa      | aide ( | de la ou        |        |
|                                                    |              |                            |               |       | des c  | as       | es à coche  | ≥r i     | et cliquez  | 7 511    | r le h | outon           |        |
|                                                    |              |                            |               |       |        | <i>.</i> |             |          |             | - 001    |        | outon           |        |
|                                                    |              |                            |               |       | UK.    |          |             |          |             |          |        |                 |        |
|                                                    |              |                            |               |       |        | 2        |             |          |             |          |        |                 |        |

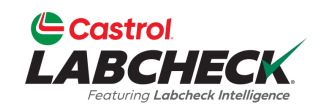

| Castrol<br>LABCHECK<br>Federal Laborat Maligues                 |                                | Need Help ⑦ Search      |
|-----------------------------------------------------------------|--------------------------------|-------------------------|
| HOME ACTIONS SAMPLES LABELS EQUIPMENT ANALYTICS REPORTS DISTRIE | JTION ADMIN PREFERENCES        |                         |
| My Actions Manage Actions Alerts                                |                                |                         |
| NEW ACTION                                                      |                                | CANCEL SAVE NEW ACTION  |
| Action Type*                                                    | Equipment*                     |                         |
| Equipment Has Missing Info                                      | 366215 Q                       | <b>↓</b>                |
| Action Title*                                                   | Action Description             |                         |
| Equipment has Missing Info: ENGINE of 366215                    | Please add missing information |                         |
| Estimated Savings                                               | Worksite                       |                         |
|                                                                 | Houston , TX                   |                         |
| Recipient Information                                           |                                |                         |
| Assic                                                           | n To*                          |                         |
| Demo Abc                                                        | ٩                              |                         |
|                                                                 |                                |                         |
| Other R                                                         | cipients                       |                         |
|                                                                 | ٩                              |                         |
| Recipient Email                                                 |                                |                         |
| jessicaabc@abc.com                                              | <b>—</b>                       |                         |
|                                                                 | lerminez en                    | selectionnant le bouton |
|                                                                 | ENREGISTR                      | RER UNE NOUVELLE        |
|                                                                 | ACTION.                        |                         |

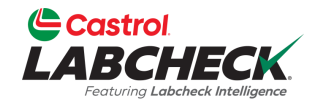

|                                                        |                                           |            |                        | Need Help ⑦ Searc | th Acme Dem       |
|--------------------------------------------------------|-------------------------------------------|------------|------------------------|-------------------|-------------------|
| HOME ACTIONS SAMPLES LABELS EQUIPMENT ANALYTIC         | cs reports distribution admin preferences |            |                        |                   |                   |
| My Actions Manage Actions Alerts                       |                                           |            |                        |                   |                   |
| Created On greater than 03/05/2023 x + Add Filter      |                                           |            |                        |                   | T                 |
| ALL ACTIONS                                            |                                           |            |                        |                   | + NEW ACTION      |
| Action                                                 | Status                                    | Resolution | Assigned To            |                   |                   |
| CUIPMENT HAS MISSING INFO: ENGINE OF 366215            | New                                       | Unresolved | Demo Abc               |                   | CANCEL REASSIGN 🗸 |
| COMPONENT OVERDUE FOR SAMPLING:<br>HYDRAULIC OF 632407 | New                                       | Unresolved | Demo Abc               |                   | CANCEL REASSIGN   |
| EQUIPMENT HAS MISSING INFO: ENGINE OF 366215           | New                                       | Unresolved | Acme Demo              |                   | CANCEL REASSIGN   |
| EQUIPMENT HAS MISSING INFO: ENGINE OF<br>632407        | New                                       | Unresolved | Acme Demo              |                   | CANCEL REASSIGN 🗸 |
| EQUIPMENT MAINTENANCE EVENT: GEARBOX OF<br>MX3182      | New                                       | Unresolved | Lori_BPNew<br>Beerwart |                   | CANCEL REASSIGN ¥ |
|                                                        |                                           |            |                        |                   |                   |

Show More

La nouvelle action s'affichera en haut de la liste.

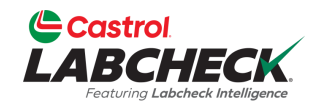

| Castrol<br>LABCHECK<br>Fortung Labetet Malagure        |                                 |                     |                        | Need Help ⑦          | Search      | 😩 Acme Demo 🔻 |
|--------------------------------------------------------|---------------------------------|---------------------|------------------------|----------------------|-------------|---------------|
| HOME ACTIONS SAMPLES LABELS EQUIPMENT ANALYT           | tics reports distribution a     | DMIN PREFERENCES    |                        |                      |             |               |
| My Actions Manage Actions Alerts                       |                                 |                     |                        |                      |             |               |
| Created On greater than 03/05/2023 x + Add Filter      |                                 |                     |                        |                      |             | T             |
| ALL ACTIONS                                            |                                 |                     |                        |                      |             | + NEW ACTION  |
| Action                                                 | Status                          | Resolution          | Assigned To            |                      |             |               |
| EQUIPMENT HAS MISSING INFO: ENGINE OF<br>366215        | New                             | Unresolved          | Demo Abc               |                      | CANCEL      | EASSIGN       |
| Created By Customer<br>Acme Demo ACME Demo             | <b>Worksite</b><br>Houston , T. | Unit Id<br>X 366215 |                        | Comp. Dese<br>ENGINE | ε.          |               |
| Please add missing information                         |                                 |                     |                        |                      |             |               |
| Comment                                                |                                 |                     |                        |                      |             |               |
| COMPONENT OVERDUE FOR SAMPLING:<br>HYDRAULIC OF 632407 | New                             | Unresolved          | Demo Abc               |                      | CANCEL      | EASSIGN 🗸     |
| EQUIPMENT HAS MISSING INFO: ENGINE OF<br>366215        | New                             | Unresolved          | Acme Demo              |                      | CANCEL      | EASSIGN 🗸     |
| EQUIPMENT HAS MISSING INFO: ENGINE OF<br>632407        | New                             | Unresolved          | Acme Demo              |                      | CANCEL      |               |
| F EQUIPMENT MAINTENANCE EVENT: GEARBOX<br>OF MX3182    | New                             | Unresolved          | Lori_BPNew<br>Beerwart | Cliquez sur          | la flèche c |               |
|                                                        |                                 | Show More           |                        | les détails.         |             |               |
|                                                        |                                 | <b></b>             |                        |                      |             |               |

### **ALERTES**

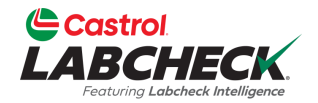

|      | Strol<br>BCHECK           |                                                  |             |           |              |           | Need Help ⑦    | Search |        | Acme De       | mo         |
|------|---------------------------|--------------------------------------------------|-------------|-----------|--------------|-----------|----------------|--------|--------|---------------|------------|
| HOME | ACTIONS SAMPLES           | LABELS MENT ANALYTICS REPORTS DISTRIBUT          | ION ADI     | MIN PREFE | RENCES       |           |                |        |        |               |            |
| My A | ctions Manage A           | Actions Alerts                                   |             |           |              |           |                |        |        |               |            |
| Crea | ated On greater than 05/0 | 1/2023 × + Add Filter                            |             |           |              |           |                |        |        |               | T          |
| CR   | EATE ACTION(S)            | DISMISS ALERT(S)                                 |             |           |              |           |                |        |        |               |            |
|      | ALERT TYPE 💠              | DETAILS                                          | \$ <b>S</b> | TATUS 😄   | CREATED ON 👙 | CUSTOMER  | \$<br>WORKSITE | ÷      |        | COMP. DESC. 👙 |            |
| Ο    | <u> </u>                  | Component Overdue for Sampling: ENGINE of 672547 | (           | New       | 05/02/2023   | Acme Demo | Houston, TX    |        | 672547 | ENGINE        | : -        |
| 0    | <u> </u>                  | Component Overdue for Sampling: ENGINE of 631573 | (           | New       | 31/01/2023   | Acme Demo | Houston, TX    |        | 631573 | ENGINE        | <b>!</b> • |
|      | <u>ل</u> ه                | Component Overdue for Sampling: ENGINE of 409346 | (           | New       | 31/01/2023   | Acme Demo | Houston, TX    |        | 409346 | ENGINE        | <b>:</b> • |

Cliquez sur l'onglet **Alertes** pour afficher la liste des alertes.

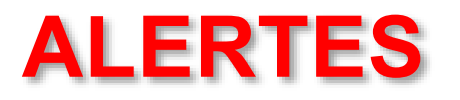

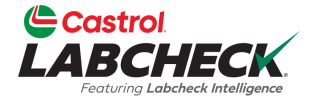

| Ľ | Castrol<br>LABCHECK<br>Rectures Laberede Intelligence |                         |                                                  |        |         | Need Help ⑦  |           |   |             |   |           | Acme De       | mo  |
|---|-------------------------------------------------------|-------------------------|--------------------------------------------------|--------|---------|--------------|-----------|---|-------------|---|-----------|---------------|-----|
| н |                                                       | CTIONS SAMPLES          | LABELS EQUIPMENT ANALYTICS REPORTS DISTRIBUT     | ION AE | MIN PRE | FERENCES     |           |   |             |   |           |               |     |
|   | My Acti                                               | ons Manage A            | Actions Alerts                                   |        |         |              |           |   |             |   |           |               |     |
|   | Created                                               | I On greater than 05/01 | 1/2023 × + Add Filter                            |        |         |              |           |   |             |   |           |               | T   |
|   | CREA                                                  | TE ACTION(S)            | DISMISS ALERT(S)                                 |        |         |              |           |   |             |   |           |               |     |
|   |                                                       | ALERT TYPE 👙            | DETAILS                                          | ÷      | TATUS 😄 | CREATED ON 👙 | CUSTOMER  | ¢ | WORKSITE    | ÷ | UNIT ID 👙 | COMP. DESC. 👙 |     |
|   |                                                       | <u> </u>                | Component Overdue for Sampling: ENGINE of 672547 | (      | New     | 05/02/2023   | Acme Demo |   | Houston, TX |   | 672547    | ENGINE        | ÷ • |
|   |                                                       | <u> </u>                | Component Overdue for Sampling: ENGINE of 631573 | (      | New     | 31/01/2023   | Acme Demo |   | Houston, TX |   | 631573    | ENGINE        | : - |
|   |                                                       | <u> </u>                | Component Overdue for Sampling: ENGINE of 409346 | (      | New     | 31/01/2023   | Acme Demo |   | Houston, TX |   | 409346    | ENGINE        | ÷ * |

Utilisez la case à cocher pour sélectionner une alerte. Une fois sélectionnée, une action peut être créée en cliquant sur le bouton *CRÉER UNE ACTION* ou l'alerte peut être ignorée en cliquant sur le bouton *IGNORER LES ALERTES*.

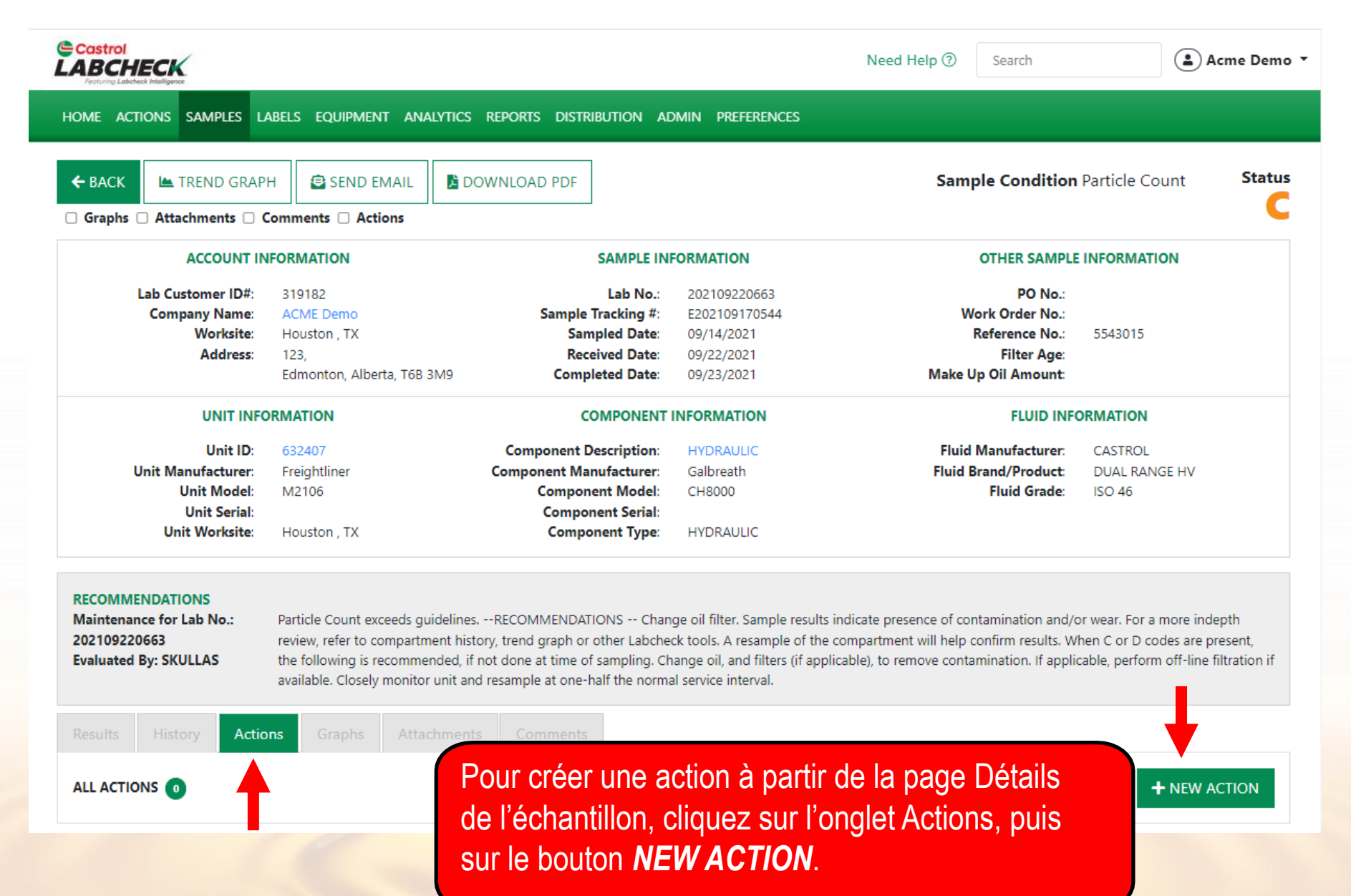

| Castrol                                                                                                    |                                                                             | Help () Search                                                                                                    |
|----------------------------------------------------------------------------------------------------|-----------------------------------------------------------------------------|----------------------------------------------------------------------------------------------------|
|                                                                                                    | NEW ACTION                                                                  |                                                                                                    |
| HOME ACTIONS SAMPLES LABELS EQUIPMENT                                                                                                    | Action Type*                                                                |                                                                                                    |
| ← BACK I TREND GRAPH SEND EMAIL                                                                                                    | Equipment*                                                                  | Sample Condition Particle Count Status                                                                                                    |
| Graphs Attachments Comments Actions                                                                                                    | 632407 Q                                                                    |                                                                                                    |
| ACCOUNT INFORMATION                                                                                                    | Action Title*                                                               | OTHER SAMPLE INFORMATION                                                                                                    |
| Lab Customer ID#: 319182<br>Company Name: ACME Demo                                                                                                    | : HYDRAULIC of 632407                                                       | PO No.:<br>Work Order No.:                                                                                                    |
| Worksite: Houston , TX<br>Address: 123,<br>Edmonton, Alberta, T6B 3                                                                                                    | Action Description                                                          | Reference No.: 5543015<br>Filter Age:<br>Make Up Oil Amount:                                                                                                    |
| UNIT INFORMATION                                                                                                    |                                                                             | FLUID INFORMATION                                                                                                    |
| Unit ID: 632407<br>Unit Manufacturer: Freightliner<br>Unit Model: M2106<br>Unit Serial:                                                                                                    | Worksite     Estimated Savings       Houston , TX     Recipient Information | Fluid Manufacturer:       CASTROL         Fluid Brand/Product:       DUAL RANGE HV         Fluid Grade:       ISO 46                                                                      |
| Unit Worksite: Houston , TX                                                                                                    | Assign To*<br>Select an assignee for this action                            |                                                                                                    |
| RECOMMENDATIONS         Maintenance for Lab No.:       Particle Count exceeds gu         202109220663       review, refer to compartm         Evaluated By: SKULLAS       the following is recommendation available. Closely monitor | ic<br>Other Recipients<br>Type recipient email or search contacts           | ence of contamination and/or wear. For a more indepth<br>t will help confirm results. When C or D codes are present,<br>move contamination. If applicable, perform off-line filtration if |
| Results History Actions Graphs Attac                                                                                                    | Recipients List is empt                                                     | cez par sélectionner votre type                                                                                                    |
| ALL ACTIONS                                                                                                    | CANCEL partir de l                                                          | a page Détails de l'échantillon. Ajout                                                                                                    |
|                                                                                                    | descriptio                                                                  | nentaires ou des instructions dans la<br>n.                                                                                                    |

d

| Castrol<br>LABCHECK<br>Froture Labelack Intelligence                                                                                                    | NEW ACTION                                                                                                    | Help ⑦ Search                                                                                                    |
|----------------------------------------------------------------------------------------------------|----------------------------------------------------------------------------------------------------|----------------------------------------------------------------------------------------------------|
| HOME ACTIONS SAMPLES LABELS EQUIPMENT AN                                                                                                    | Action Type*                                                                                                    |                                                                                                    |
| ← BACK 🗠 TREND GRAPH 🔮 SEND EMAIL                                                                                                    | Component Overdue for Sampling                                                                                                    | Sample Condition Particle Count Status                                                                                                    |
| Graphs Attachments Comments Actions                                                                                                    | 632407 Q                                                                                                    | C .                                                                                                    |
| ACCOUNT INFORMATION                                                                                                    | Action Title*                                                                                                    | OTHER SAMPLE INFORMATION                                                                                                    |
| Lab Customer ID#: 319182                                                                                                    | : HYDRAULIC of 632407                                                                                                    | PO No.:                                                                                                    |
| Worksite: Houston , TX<br>Address: 123,<br>Edmonton, Alberta, T6                                                                                                    | Action Description Please sample as soon as possible                                                                                                    | Reference No.: 5543015<br>Filter Age:<br>Make Up Oil Amount:                                                                                                    |
| UNIT INFORMATION                                                                                                    |                                                                                                    | FLUID INFORMATION                                                                                                    |
| Unit ID: 632407<br>Unit Manufacturer: Freightliner<br>Unit Model: M2106<br>Unit Serial:<br>Unit Worksite: Houston TX                                                                                                  | Worksite     Estimated Savings       Houston , TX     Image: Complexity of the sector of the sector | Fluid Manufacturer:       CASTROL         Fluid Brand/Product:       DUAL RANGE HV         Fluid Grade:       ISO 46                                                                      |
| RECOMMENDATIONS         Maintenance for Lab No.:       Particle Count exceeds         202109220663       review, refer to compari         Evaluated By: SKULLAS       the following is recommavailable. Closely monit | Assign To*<br>Select an assignee for this action                                                                                                    | ence of contamination and/or wear. For a more indepth<br>t will help confirm results. When C or D codes are present,<br>move contamination. If applicable, perform off-line filtration if |
| Results History Actions Graphs Att                                                                                                    | Recipients List is empty                                                                                                    |                                                                                                    |
| ALL ACTIONS 0                                                                                                    | CANCEL Pour attril                                                                                                    | buer l'action à un utilisateur, cliquez<br>herche pour afficher une liste                                                                                                    |

d'utilisateurs.

| Graphs       Acme       Demo       Acme_Demo       lori.beerwart+acme@bureauveritas.com         Demo       Abc       demoabc       demoabc@abc.com         John       Smith       JSmith@email.com       JSmith@email.com         Melissa       Wood       MWood@email.com       MWood@email.com         Showing       10       rows       1 of 1 < ( ) * *         Unit Model:       M2105       Etuid Grade:       150.46 |
|----------------------------------------------------------------------------------------------------|
| Demo     Abc     demoabc     demoabc@abc.com       John     Smith     JSmith@email.com     JSmith@email.com       Melissa     Wood     MWood@email.com     MWood@email.com       Showing 10     rows     1 of 1 <<> >>     >>       Ur     Ur     Huit Model:     M2106     Huit Grade:     ISO 46                                                                                                    |
| John     Smith     JSmith@email.com       Melissa     Wood     MWood@email.com       Showing 10 rows     1 of 1 《 《 ··· 》 》                                                                                                    |
| Melissa     Wood     MWood@email.com       Showing 10 rows     1 of 1 <<                                                                                                    |
| Showing 10 rows 1 of 1 « « · · · · » »<br>CANCEL OK<br>Unit Model: M2106 Eluid Grade: ISO 45                                                                                                    |
| Unit Serial: Recipient Information                                                                                                    |
| Unit Worksite: Houston , TX Assign To*                                                                                                    |
| Select an assignee for this action Q                                                                                                    |
| laintenance for Lab No.: Particle Count exceeds guid<br>review, refer to compartme<br>the following is recommend<br>valuated By: SKULLAS the following is recommend<br>the following is recommend                                                                                                    |

| Castrol<br>LABCH<br>Featuring Labele                  | SEARCH CO                                         | ONTACTS                                                                                                    |                                              |                                 |                                                     |                                                         | Acme Demo 🔻                   |
|-------------------------------------------------------|---------------------------------------------------|----------------------------------------------------------------------------------------------------|----------------------------------------------|---------------------------------|-----------------------------------------------------|---------------------------------------------------------|-------------------------------|
|                                                       | c                                                 | EMAIL                                                                                                    | ÷                                            | FIRST NAME                      | LAST NAME                                           |                                                         | \$                            |
| ← ВАСК                                                |                                                   | janedoe1@bureauveritas.com                                                                                           |                                              | Jane                            | Doe                                                 | Bureau Veritas                                          | Status C                      |
| Graphs                                                |                                                   | jessicaabc@abc.com                                                                                                   |                                              | Jessica                         | Abc                                                 | ABC Company                                             |                               |
|                                                       |                                                   | johndoe1@bureauveritas.com                                                                                           |                                              | John                            | Deere                                               | Bureau Veritas                                          |                               |
| l l                                                   | Showing 10 r                                      | ows                                                                                                    |                                              |                                 |                                                     | 1 of 1 < < 🚥 >                                          | > >>                          |
|                                                       |                                                   |                                                                                                    | Worksite                                     | Estimat                         | ted Savings                                         | CANCEL                                                  | ОК                            |
| U                                                     | Unit ID:<br>Init Manufacturer:                    | 632407<br>Freightliner                                                                                               | Houston , TX                                 |                                 |                                                     | Fluid Manufacturer: CASTRO                              |                               |
| Unit Model: M21<br>Unit Serial:<br>Unit Worksite: Hou |                                                   | del: M2106<br>rial:                                                                                                  | Recipient Information                        | Pou                             | ır aiouter d'aut                                    | tres destinataires cl                                   | iquez sur la                  |
|                                                       |                                                   | Houston , TX                                                                                                    | Assign To*<br>Demo Abc                       | rech                            | herche pour af                                      | ficher vos contacts o                                   | de votre                      |
| RECOMMEN<br>Maintenand<br>2021092200<br>Evaluated B   | NDATIONS<br>ce for Lab No.:<br>663<br>By: SKULLAS | Particle Count exceeds gui<br>refer to compartment histo<br>following is recommended<br>available. Closely monitor ( | Other Recipients<br>Type recipient ema<br>Re | il or searc<br>case<br>cipients | net d'adresses<br>ectionnez-le(s)<br>es à cocher et | s.<br>) contact(s) à l'aide (<br>: cliquez sur le boutc | de la ou des<br>on <b>OK.</b> |
|                                                       | History Acti                                      | ions Graphs Attach                                                                                                   |                                              |                                 |                                                     |                                                         |                               |
| ALL ACTION                                            | NS 💿                                              |                                                                                                    |                                              | CANCEL                          | SAVE NEW ACTION                                     | All                                                     | + NEW ACTION                  |

\*

Q

### Castrol

ALL ACTIONS

| Caturny Labeback Intelligence                                      | -                                                                |                                            |                                                       |             |  |  |  |
|--------------------------------------------------------------------|------------------------------------------------------------------|--------------------------------------------|-------------------------------------------------------|-------------|--|--|--|
| HOME ACTIONS                                                       | SAMPLES                                                          | LABELS                                     | EQUIPMEN                                              | IT ANAL     |  |  |  |
| 🗲 ВАСК 🖿                                                           | TREND GR                                                         | APH                                        | 😫 SEND E                                              | MAIL        |  |  |  |
| 🗌 Graphs 🗌 Atta                                                    | achments (                                                       | 🗆 Comm                                     | ients 🗆 Acti                                          | ions        |  |  |  |
|                                                                    | ACCOUN                                                           | T INFOR                                    | MATION                                                |             |  |  |  |
| Lab Ci<br>Con                                                      | ustomer ID<br>npany Nam<br>Worksit<br>Addres                     | #: 31<br>e: AC<br>e: Ho<br>is: 12<br>Ed    | 9182<br>CME Demo<br>ouston , TX<br>3,<br>monton, Albe | erta, T6B 3 |  |  |  |
|                                                                    | UNIT I                                                           | NFORMA                                     | FORMATION                                             |             |  |  |  |
| Unit M<br>U                                                        | Unit II<br>Ianufacture<br>Unit Mode<br>Unit Seria<br>nit Worksit | D: 63<br>er: Fre<br>el: M:<br>al:<br>e: Ho | 2407<br>eightliner<br>2106<br>puston , TX             |             |  |  |  |
| RECOMMENDAT<br>Maintenance for<br>202109220663<br>Evaluated By: SK | IONS<br>· Lab No.:<br>:ULLAS                                     | Par<br>refe<br>foll<br>ava                 | cceeds gui<br>ment histo<br>mmendec<br>v monitor      |             |  |  |  |
|                                                                    | tory A                                                           | ctions                                     |                                                       |             |  |  |  |

### **NEW ACTION**

#### Action Type\*

Component Overdue For Sampling

### Equipment\*

632407

### Action Title\*

Component Overdue for Sampling: HYDRAULIC of

### Action Description

Please sample as soon as possible

Worksite Estimated Savings
Houston , TX

#### **Recipient Information**

Assign To\* Demo Abc

#### Other Recipients

Type recipient email or search contacts

### **Recipient Email**

jessicaabc@abc.com

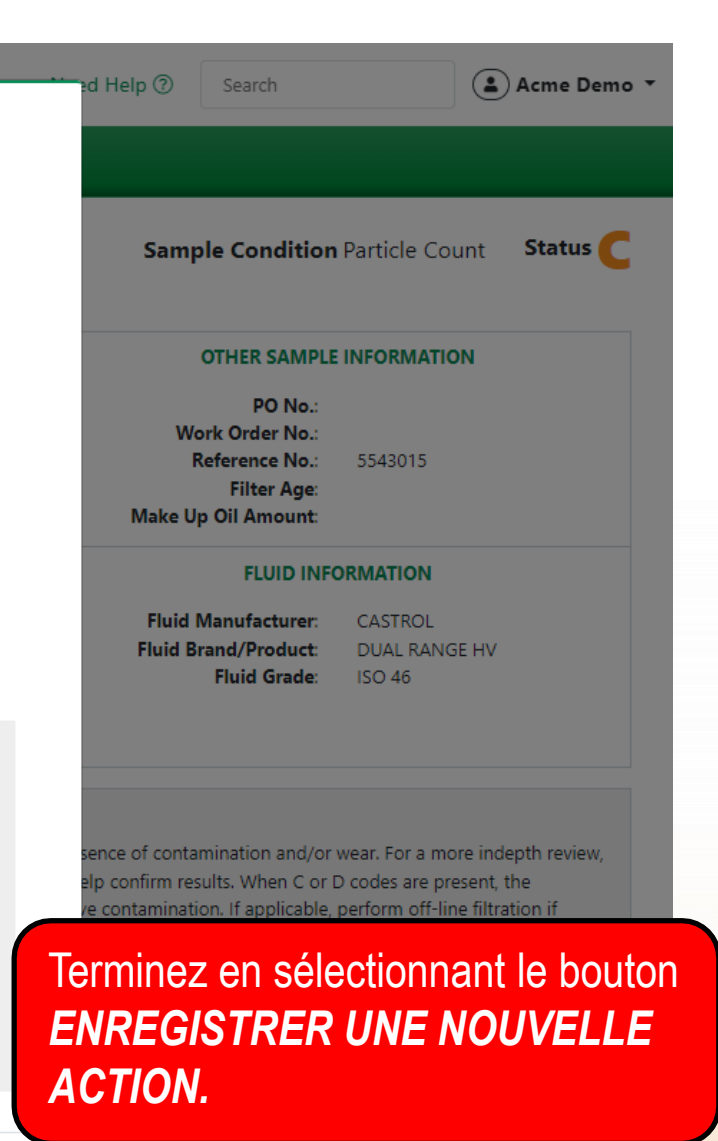

**Quick Links** 

CANCEL SAVE NEW ACTION

Q

Î

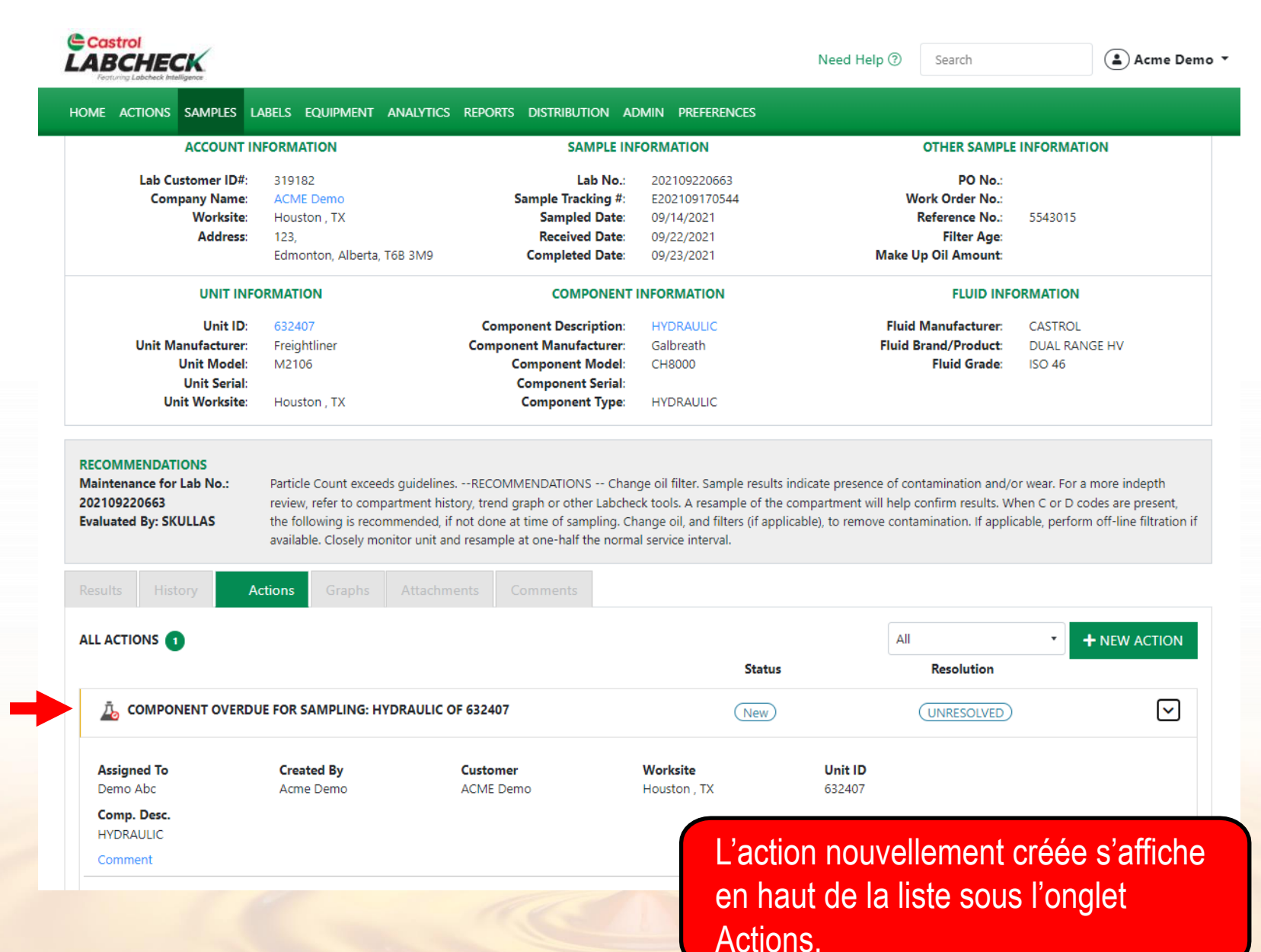

| Castrol<br>ABCHECK<br>Festuring Laboteck Intelligence |                            |                         |                  | Need Help ⑦ Search  | Acme Demo      |
|-------------------------------------------------------|----------------------------|-------------------------|------------------|---------------------|----------------|
| HOME ACTIONS SAMPLES                                  | ABELS EQUIPMENT ANALYTICS  | REPORTS DISTRIBUTION AD | omin preferences |                     |                |
| ACCOUNT IN                                            | FORMATION                  | SAMPLE INF              | FORMATION        | OTHER SAME          | LE INFORMATION |
| Lab Customer ID#:                                     | 319182                     | Lab No.:                | 202109220663     | PO No.              |                |
| Company Name:                                         | ACME Demo                  | Sample Tracking #:      | E202109170544    | Work Order No.      |                |
| Worksite                                              | Houston , TX               | Sampled Date:           | 09/14/2021       | Reference No.       | 5543015        |
| Address                                               | 123,                       | Received Date:          | 09/22/2021       | Filter Age          |                |
|                                                       | Edmonton, Alberta, T6B 3M9 | Completed Date:         | 09/23/2021       | Make Up Oil Amount  |                |
| UNIT INFO                                             | DRMATION                   | COMPONENT               | INFORMATION      | FLUID IN            | IFORMATION     |
| Unit ID:                                              | 632407                     | Component Description:  | HYDRAULIC        | Fluid Manufacturer  | CASTROL        |
| Unit Manufacturer:                                    | Freightliner               | Component Manufacturer: | Galbreath        | Fluid Brand/Product | DUAL RANGE HV  |
| Unit Model:                                           | M2106                      | Component Model:        | CH8000           | Fluid Grade         | ISO 46         |
| Unit Serial:                                          |                            | Component Serial:       |                  |                     |                |
| Unit Worksite:                                        | Houston , TX               | Component Type:         | HYDRAULIC        |                     |                |

#### RECOMMENDATIONS

Maintenance for Lab No.: 202109220663 Evaluated By: SKULLAS Particle Count exceeds guidelines. --RECOMMENDATIONS -- Change oil filter. Sample results indicate presence of contamination and/or wear. For a more indepth review, refer to compartment history, trend graph or other Labcheck tools. A resample of the compartment will help confirm results. When C or D codes are present, the following is recommended, if not done at time of sampling. Change oil, and filters (if applicable), to remove contamination. If applicable, perform off-line filtration if available. Closely monitor unit and resample at one-half the normal service interval.

CONTAMINANTS

Results

🜲 Actions 🚽 Graphs 🚽 Attachment

nments Commer

### SPECTROCHEMICAL ANALYSIS IN PARTS PER MILLION

|            |                 |      | WEAR METALS |        |          |      |        |      |        |   |  |
|------------|-----------------|------|-------------|--------|----------|------|--------|------|--------|---|--|
| LAB<br>NO. | SAMPLE<br>DRAWN | Iron | Chromium    | Nickey | Aluminum | Lead | Copper | Tin, | Silver | Â |  |
| 0663       | 09/14/2021      | 9    | 1           | <1     | 2        | <1   | 2      | <1   | <0.1   |   |  |
| 0705       | 03/23/2021      | 9    | 1           | <1     | 1        | <1   | 2      | <1   | <0.1   |   |  |
| 0652       | 00/25/2020      | ٥    | 1           | -21    | 1        | 1    | 2      | 21   | 201    |   |  |

L'icône en forme de cloche est une notification visuelle indiquant qu'il y a une ou plusieurs actions sur l'équipement associé à cet échantillon.

ADDITIVES

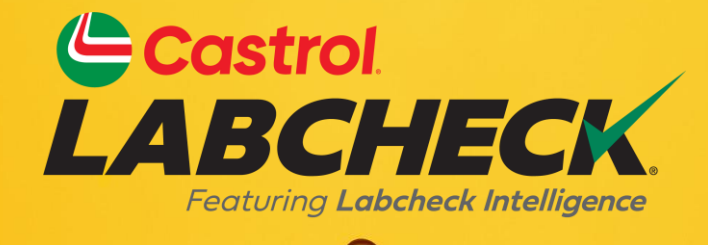

### BUREAU D'ASSISTANCE CASTROL LABCHECK: Téléphone: 866-LABCHECK (522-2432) Labchecksupport@bureauveritas.com https://www.labcheckresources.com/

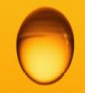

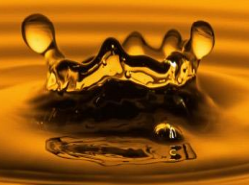